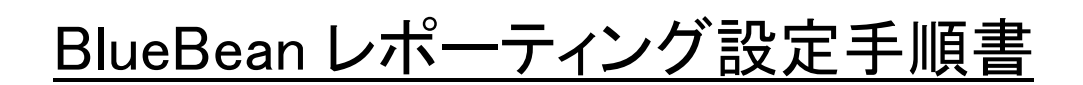

Version 8.0

### 目 次

| 1 | 概要                    | 3    |
|---|-----------------------|------|
| 2 | 管理画面にログイン             | 3    |
| 3 | レポート・履歴出力作成           | 3    |
|   | 3.1 作業グループ(ACD)レポート   | 3    |
|   | 3.2 作業グループ(ACD)レポート詳細 | 6    |
|   | 3.3 作業グループ(ACD)履歴     | 7    |
|   | 3.4 オペレーターレポート        | 8    |
|   | 3.5 顧客情報レポート          | . 10 |
|   | 3.5.1 顧客情報レポートの新規作成   | . 11 |
|   | 3.5.2 顧客情報レポートの出力     | . 15 |
|   | 3.6 発着信履歴一覧           | . 16 |
|   |                       |      |

#### 1 概要

本説明書は BlueBean のレポーティング設定の操作方法について解説いたします。

2 管理画面にログイン

管理者ユーザ ID とパスワードを入力して、「ログイン」をクリックします。

| Nanager Login | 日本語 English 中文 |
|---------------|----------------|
| ログインID:       |                |
| パスワード         |                |
| ログイン          |                |

- 3 レポート・履歴出力作成
  - 3.1 作業グループ(ACD)レポート

メニューバーで「レポート・履歴」→「作業グループ(ACD)レポート」をクリックします。

| 業務管理 ▼ | 顧客情報管理 ▼     | アカウント設定 👻 | レポート・履歴 ▼                   | リアルタイムモ                               | Eニタ    | システム | ▲設定 ▼ | ヘルブ |
|--------|--------------|-----------|-----------------------------|---------------------------------------|--------|------|-------|-----|
| リア     | <b>ルタイムモ</b> | 二夕<br>(   | 作業グループ(AC<br>作業グループ(AC<br>細 | D)レポート<br>D)レポート詳                     |        |      |       |     |
| ľΈ.    | 業グループ(ACD)   | 着信数       | 作業グループ(AC                   | D)履歴                                  | :大待ち   | 時間   | 応答数   | 応答率 |
|        | 合計           | 0         | オペレーターレポー                   | ŀ                                     | 00:00: | 00   | 0     | 0%  |
|        |              |           | 頭変情報しポート                    | · · · · · · · · · · · · · · · · · · · |        |      |       |     |
|        |              |           |                             |                                       | _      |      |       |     |
|        |              |           | 発着信履歴一覧                     |                                       |        | _    |       |     |

→「作業グループ(ACD)レポート」画面が表示されます。

※ ACDレポートで確認できるのは、プレディクティブ発信業務およびインバウンド業務(ACDに着信させる場合) のいずれかになります。

#### (作業グループ(ACD)レポート)

| 客放棄呼             | 0<br> 0<br> 0<br> 0                    | (ムアウト<br>(0.0%)<br>(0.0%)                                                                                                    |                                                                                                    |                                                                                                    |                                                                                                    |                                                                                                    |                                                                                          |                                                                                                    |                                      | 1 (14.3%                                                                                                    | 7 (10                                                                                                    | 10.0%)                                                                                                    |                                                                                                    |                                                                                                    |                                                                                                    |                                                                                                    |                                                                                                    |                                                                                                    |                                                                                                    |                                                                                                    |                                                                                                    |                                                                                                    |                                                                                                    |
|------------------|----------------------------------------|----------------------------------------------------------------------------------------------------|----------------------------------------------------------------------------------------------------|----------------------------------------------------------------------------------------------------|----------------------------------------------------------------------------------------------------|----------------------------------------------------------------------------------------------------|------------------------------------------------------------------------------------------|----------------------------------------------------------------------------------------------------|--------------------------------------|----------------------------------------------------------------------------------------------------|----------------------------------------------------------------------------------------------------|----------------------------------------------------------------------------------------------------|----------------------------------------------------------------------------------------------------|----------------------------------------------------------------------------------------------------|----------------------------------------------------------------------------------------------------|----------------------------------------------------------------------------------------------------|----------------------------------------------------------------------------------------------------|----------------------------------------------------------------------------------------------------|----------------------------------------------------------------------------------------------------|----------------------------------------------------------------------------------------------------|----------------------------------------------------------------------------------------------------|----------------------------------------------------------------------------------------------------|----------------------------------------------------------------------------------------------------|
|                  |                                        | (0.0%)<br>(0.0%)                                                                                                    |                                                                                                    |                                                                                                    |                                                                                                    |                                                                                                    |                                                                                          |                                                                                                    |                                      | 1 (14.38                                                                                                    | 7 (10<br>0                                                                                                    | 10.0%)                                                                                                    |                                                                                                    |                                                                                                    |                                                                                                    |                                                                                                    |                                                                                                    |                                                                                                    |                                                                                                    |                                                                                                    |                                                                                                    |                                                                                                    |                                                                                                    |
|                  |                                        | (0.0%)                                                                                                    |                                                                                                    |                                                                                                    |                                                                                                    |                                                                                                    |                                                                                          |                                                                                                    |                                      | 1 (14.3%                                                                                                    | 0                                                                                                    |                                                                                                    |                                                                                                    |                                                                                                    |                                                                                                    |                                                                                                    |                                                                                                    |                                                                                                    |                                                                                                    |                                                                                                    |                                                                                                    |                                                                                                    |                                                                                                    |
|                  |                                        | (0.0%)                                                                                                    |                                                                                                    |                                                                                                    |                                                                                                    |                                                                                                    |                                                                                          |                                                                                                    |                                      | 1 (14.3%                                                                                                    | 0                                                                                                    |                                                                                                    |                                                                                                    |                                                                                                    |                                                                                                    |                                                                                                    |                                                                                                    |                                                                                                    |                                                                                                    |                                                                                                    |                                                                                                    |                                                                                                    |                                                                                                    |
|                  |                                        | (0.0%)                                                                                                    |                                                                                                    |                                                                                                    |                                                                                                    |                                                                                                    |                                                                                          |                                                                                                    |                                      |                                                                                                    |                                                                                                    |                                                                                                    |                                                                                                    |                                                                                                    |                                                                                                    |                                                                                                    |                                                                                                    |                                                                                                    |                                                                                                    |                                                                                                    |                                                                                                    |                                                                                                    |                                                                                                    |
|                  |                                        | (0.0%)                                                                                                    |                                                                                                    |                                                                                                    |                                                                                                    |                                                                                                    |                                                                                          |                                                                                                    |                                      | 1 (14.3%                                                                                                    | 0                                                                                                    |                                                                                                    |                                                                                                    |                                                                                                    |                                                                                                    |                                                                                                    |                                                                                                    |                                                                                                    |                                                                                                    |                                                                                                    |                                                                                                    |                                                                                                    |                                                                                                    |
|                  | 0                                      | (0.0%)                                                                                                    |                                                                                                    |                                                                                                    |                                                                                                    |                                                                                                    |                                                                                          |                                                                                                    |                                      | 1 (14.3%                                                                                                    | 0                                                                                                    |                                                                                                    |                                                                                                    |                                                                                                    |                                                                                                    |                                                                                                    |                                                                                                    |                                                                                                    |                                                                                                    |                                                                                                    |                                                                                                    |                                                                                                    |                                                                                                    |
|                  | 0                                      | (0.0%)                                                                                                    |                                                                                                    |                                                                                                    |                                                                                                    |                                                                                                    |                                                                                          |                                                                                                    |                                      | 1 (14.3%                                                                                                    | 0                                                                                                    |                                                                                                    |                                                                                                    |                                                                                                    |                                                                                                    |                                                                                                    |                                                                                                    |                                                                                                    |                                                                                                    |                                                                                                    |                                                                                                    |                                                                                                    |                                                                                                    |
|                  |                                        |                                                                                                    |                                                                                                    |                                                                                                    |                                                                                                    |                                                                                                    |                                                                                          |                                                                                                    |                                      |                                                                                                    |                                                                                                    |                                                                                                    |                                                                                                    |                                                                                                    |                                                                                                    |                                                                                                    |                                                                                                    |                                                                                                    |                                                                                                    |                                                                                                    |                                                                                                    |                                                                                                    |                                                                                                    |
|                  |                                        |                                                                                                    |                                                                                                    |                                                                                                    |                                                                                                    |                                                                                                    |                                                                                          |                                                                                                    |                                      | 1 (14.3%                                                                                                    | 0                                                                                                    |                                                                                                    |                                                                                                    |                                                                                                    |                                                                                                    |                                                                                                    |                                                                                                    |                                                                                                    |                                                                                                    |                                                                                                    |                                                                                                    |                                                                                                    |                                                                                                    |
| <del>ත</del> ~2分 |                                        |                                                                                                    |                                                                                                    |                                                                                                    |                                                                                                    |                                                                                                    |                                                                                          |                                                                                                    |                                      | 1 (14.3%                                                                                                    | 0                                                                                                    |                                                                                                    |                                                                                                    |                                                                                                    |                                                                                                    |                                                                                                    |                                                                                                    |                                                                                                    |                                                                                                    |                                                                                                    |                                                                                                    |                                                                                                    |                                                                                                    |
|                  | 0                                      | (0.0%)                                                                                                    |                                                                                                    |                                                                                                    |                                                                                                    |                                                                                                    |                                                                                          |                                                                                                    |                                      |                                                                                                    |                                                                                                    |                                                                                                    |                                                                                                    |                                                                                                    |                                                                                                    |                                                                                                    |                                                                                                    |                                                                                                    |                                                                                                    |                                                                                                    |                                                                                                    |                                                                                                    |                                                                                                    |
|                  |                                        |                                                                                                    |                                                                                                    |                                                                                                    |                                                                                                    |                                                                                                    |                                                                                          |                                                                                                    |                                      | 1 (14.3%                                                                                                    | 0                                                                                                    |                                                                                                    |                                                                                                    |                                                                                                    |                                                                                                    |                                                                                                    |                                                                                                    |                                                                                                    |                                                                                                    |                                                                                                    |                                                                                                    |                                                                                                    |                                                                                                    |
|                  | 0                                      | (0.0%)                                                                                                    |                                                                                                    |                                                                                                    |                                                                                                    |                                                                                                    |                                                                                          |                                                                                                    |                                      |                                                                                                    |                                                                                                    |                                                                                                    |                                                                                                    |                                                                                                    |                                                                                                    |                                                                                                    |                                                                                                    |                                                                                                    |                                                                                                    |                                                                                                    |                                                                                                    |                                                                                                    |                                                                                                    |
|                  | 0                                      | (0.0%)                                                                                                    |                                                                                                    |                                                                                                    |                                                                                                    |                                                                                                    |                                                                                          |                                                                                                    |                                      |                                                                                                    |                                                                                                    |                                                                                                    |                                                                                                    |                                                                                                    |                                                                                                    |                                                                                                    |                                                                                                    |                                                                                                    |                                                                                                    |                                                                                                    |                                                                                                    |                                                                                                    |                                                                                                    |
|                  | 0                                      | (0.0%)                                                                                                    |                                                                                                    |                                                                                                    |                                                                                                    |                                                                                                    |                                                                                          |                                                                                                    |                                      |                                                                                                    |                                                                                                    |                                                                                                    |                                                                                                    |                                                                                                    |                                                                                                    |                                                                                                    |                                                                                                    |                                                                                                    |                                                                                                    |                                                                                                    |                                                                                                    |                                                                                                    |                                                                                                    |
|                  |                                        |                                                                                                    |                                                                                                    | (                                                                                                    | 3)                                                                                                    |                                                                                                    |                                                                                          |                                                                                                    |                                      |                                                                                                    |                                                                                                    |                                                                                                    |                                                                                                    |                                                                                                    |                                                                                                    | (4)                                                                                                    | )                                                                                                    |                                                                                                    |                                                                                                    |                                                                                                    |                                                                                                    |                                                                                                    |                                                                                                    |
|                  |                                        |                                                                                                    |                                                                                                    | ACD                                                                                                    | 皆信呼                                                                                                    |                                                                                                    |                                                                                          |                                                                                                    |                                      |                                                                                                    |                                                                                                    |                                                                                                    |                                                                                                    |                                                                                                    |                                                                                                    | 自動発信                                                                                                    | 郬呼                                                                                                    |                                                                                                    |                                                                                                    |                                                                                                    |                                                                                                    |                                                                                                    |                                                                                                    |
|                  | 顧客放                                    | (棄呼                                                                                                    |                                                                                                    | タイ                                                                                                    | 通話時                                                                                                    | 調                                                                                                    |                                                                                          | 待ち                                                                                                    | 時間                                   |                                                                                                    | -                                                                                                    |                                                                                                    | đ                                                                                                    | 轉客応答响                                                                                                    | ŧ                                                                                                    |                                                                                                    |                                                                                                    |                                                                                                    | 碩                                                                                                    | 客未応答                                                                                                    | 呼                                                                                                    |                                                                                                    |                                                                                                    |
| 件 款<br>来<br>(%)  | 平均                                     | 最大                                                                                                    | 最小                                                                                                    | ムア<br>ウト<br>合計<br>験                                                                                                    | 平均量                                                                                                    | 最大 最小                                                                                                    | 合計                                                                                       | 平均                                                                                                    | 最大                                   | 最小                                                                                                    | 光信件数                                                                                                    | 応<br>答<br>率<br>(%)                                                                                                    | 呼出時<br>間合計                                                                                                    | 呼出時<br>間平均                                                                                                    | 呼出時<br>間最大                                                                                                    | 呼出時<br>間最小                                                                                                    | 件数                                                                                                    | 未応答率(%)                                                                                                    | 呼出時<br>間合計                                                                                                    | 呼出時<br>間平均                                                                                                    | 呼出時<br>間最大                                                                                                    | 呼腊                                                                                                    |                                                                                                    |
| 0 0              | 00:00:00                               | 00:00:00                                                                                                    | 00:00:00                                                                                                    | 0 00:12:08                                                                                                    | 00:01:44 00                                                                                                    | :08:40 00:00:1                                                                                                    | 0 00:00:09                                                                               | 00:00:01                                                                                                    | 00:00:03                             | 00:00:00                                                                                                    | 11 1                                                                                                    | 0 90.9                                                                                                    | 00:00:21                                                                                                    | 00:00:02                                                                                                    | 00:00:03                                                                                                    | 00:00:01                                                                                                    | 1                                                                                                    | 9.1 (                                                                                                    | 00:00:01                                                                                                    | 00:00:01                                                                                                    | 00:00:01                                                                                                    | 01                                                                                                    |                                                                                                    |
|                  | 件数         放棄率           (S)         0 | ساله المراح         المراح         ا | Image: Normal System     Image: Normal System       Image: Normal System     Image: Normal System       Image: Normal System     Ima | I     0     0     0     0       I     0     0     0     0       I     0     0     0     0       I     0     0     0     0       I     0     0     0     0       I     0     0     0     0 | Ⅰ     Ⅰ       Ⅰ     0 (0.0%)       Ⅰ     0 (0.0%)       Ⅰ     0 (0.0%)       Ⅰ     0 (0.0%)       Ⅰ     0 (0.0%)       Ⅰ     0 (0.0%)       Ⅰ     0 (0.0%)       Ⅰ     0 (0.0%)       Ⅰ     0 (0.0%)       Ⅰ     0 (0.0%)       Ⅰ     0 000000       0     0000000       0     0000000       0     0000000 | Image: state in the state in the state | 岐     平均     最大     最小     子       0     00:00:00     00:12:08     00:01:44     00:08:40 | I0 (0.0%)     I0 (0.0%)       I0 (0.0%)     I0 (0.0%)       I0 (0.0%)     I0 (0.0%)       I0 (0.0%)     I0 (0.0%)       I0 (0.0%)     I0 (0.0%)       I0 (0.0%)     I0 (0.0%)       I0 (0.0%)     I0 (0.0%)       I0 (0.0%)     I0 (0.0%)       I0 (0.0%)     I0 (0.0%)       I0 (0.0%)     I0 (0.0%)       K     K       In Intervention     Intervention       In Intervention     Intervention       Intervention     Intervention       Interventin     Interventin< | ・・・・・・・・・・・・・・・・・・・・・・・・・・・・・・・・・・・・ | k     P     A     A     F     F     A     A     A     F     A     A </td <td>Image: Provide the second state of the second state of the second state o</td> <td>1 (14.30         1 (14.30         1 (14.30         1 (14.30         1 (14.30         1 (14.30         1 (14.30         1 (14.30         1 (14.30         1 (14.30         1 (14.30         1 (14.30         1 (14.30         1 (14.30         1 (14.30         1 (14.30         1 (14.30         1 (14.30         1 (14.30         1 (14.30         1 (14.30         1 (14.30         1 (14.30         1 (14.30         1 (14.30         1 (14.30         1 (14.30         1 (14.30         1 (14.30         1 (14.30         1 (14.30         1 (14.30         1 (14.30         1 (14.30         1 (14.30         1 (14.30          <td c<="" td=""><td>Image: 10 (0.0%)       Image: 10 (0.0%)         Image: 10 (0.0%)       Image: 10 (0.0%)         Image: 10 (0.0%)</td><td>1 (14.30         1 (14.30         1 (14.30         1 (14.30         1 (14.30         1 (14.30         1 (14.30         1 (14.30         1 (14.30         1 (14.30         1 (14.30         1 (14.30         1 (14.30         1 (14.30         1 (14.30         1 (14.30         1 (14.30         1 (14.30         1 (14.30         1 (14.30         1 (14.30         1 (14.30         1 (14.30         1 (14.30         1 (14.30         1 (14.30         1 (14.30         1 (14.30         1 (14.30         1 (14.30         1 (14.30         1 (14.30         1 (14.30         1 (14.30         1 (14.30         1 (14.30         1 (14.30     <td>I (14.30         I (14.30         I (14.30     <td>1 (14.300         1 (14.300         1 (14.300         1 (14.300         1 (14.300         1 (14.300         1 (14.300         1 (14.300         1 (14.300         1 (14.300         1 (14.300         1 (14.300         1 (14.300         1 (14.300         1 (14.300         1 (14.300         1 (14.300         1 (14.300         1 (14.300         1 (14.300         1 (14.300         1 (14.300         1 (14.300         1 (14.300         1 (14.300         1 (14.300         1 (14.300         1 (14.300         1 (14.300         1 (14.300         1 (14.300         1 (14.300         1 (14.300         1 (14.300         1 (14.300         1 (14.300         <th< td=""><td>Image: Probability of the probability of the probability</td><td>Image: Probability of the probability of the probability</td><td>Image: Figure Figure Figur</td><td>Image: 1 (14.30)       Image: 1 (14.30)         Image: 1 (0.000)       Image: 1 (14.30)         Image: 1 (0.000)       Image: 1 (14.30)         Image: 1 (0.000)       Image: 1 (14.30)         Image: 1 (0.000)       Image: 1 (14.30)         Image: 1 (0.000)       Image: 1 (14.30)         Image: 1 (0.000)       Image: 1 (14.30)         Image: 1 (0.000)       Image: 1 (14.30)         Image: 1 (0.000)       Image: 1 (14.30)         Image: 1 (0.000)       Image: 1 (14.30)         Image: 1 (0.000)       Image: 1 (14.30)         Image: 1 (0.000)       Image: 1 (14.30)         Image: 1 (14.30)       Image: 1 (14.30)         Image: 1 (14.30)       Image: 1 (14.30)         Image: 1 (14.30)       Image: 1 (14.30)         Image: 1 (14.30)       Image: 1 (14.30)         Image: 1 (14.30)       Image: 1 (14.30)         Image: 1 (14.30)       Image: 1 (14.30)         Image: 1 (14.30)       Image: 1 (14.30)         Image: 1 (14.30)       Image: 1 (14.30)         Image: 1 (14.30)       Image: 1 (14.30)         Image: 1 (14.30)       Image: 1 (14.30)         Image: 1 (14.30)       Image: 1 (14.30)         Image: 1 (14.30)       Image: 1 (14.30)         Image: 1 (14.30)</td><td>I (14.30         I (14.30            <th< td=""><td>I (14 30         I (14 30         I I (14 30         I I I I I I I I I I I I I I I I I I I</td></th<></td></th<></td></td></td></td></td> | Image: Provide the second state of the second state of the second state o | 1 (14.30         1 (14.30         1 (14.30         1 (14.30         1 (14.30         1 (14.30         1 (14.30         1 (14.30         1 (14.30         1 (14.30         1 (14.30         1 (14.30         1 (14.30         1 (14.30         1 (14.30         1 (14.30         1 (14.30         1 (14.30         1 (14.30         1 (14.30         1 (14.30         1 (14.30         1 (14.30         1 (14.30         1 (14.30         1 (14.30         1 (14.30         1 (14.30         1 (14.30         1 (14.30         1 (14.30         1 (14.30         1 (14.30         1 (14.30         1 (14.30         1 (14.30 <td c<="" td=""><td>Image: 10 (0.0%)       Image: 10 (0.0%)         Image: 10 (0.0%)       Image: 10 (0.0%)         Image: 10 (0.0%)</td><td>1 (14.30         1 (14.30         1 (14.30         1 (14.30         1 (14.30         1 (14.30         1 (14.30         1 (14.30         1 (14.30         1 (14.30         1 (14.30         1 (14.30         1 (14.30         1 (14.30         1 (14.30         1 (14.30         1 (14.30         1 (14.30         1 (14.30         1 (14.30         1 (14.30         1 (14.30         1 (14.30         1 (14.30         1 (14.30         1 (14.30         1 (14.30         1 (14.30         1 (14.30         1 (14.30         1 (14.30         1 (14.30         1 (14.30         1 (14.30         1 (14.30         1 (14.30         1 (14.30     <td>I (14.30         I (14.30         I (14.30     <td>1 (14.300         1 (14.300         1 (14.300         1 (14.300         1 (14.300         1 (14.300         1 (14.300         1 (14.300         1 (14.300         1 (14.300         1 (14.300         1 (14.300         1 (14.300         1 (14.300         1 (14.300         1 (14.300         1 (14.300         1 (14.300         1 (14.300         1 (14.300         1 (14.300         1 (14.300         1 (14.300         1 (14.300         1 (14.300         1 (14.300         1 (14.300         1 (14.300         1 (14.300         1 (14.300         1 (14.300         1 (14.300         1 (14.300         1 (14.300         1 (14.300         1 (14.300         <th< td=""><td>Image: Probability of the probability of the probability</td><td>Image: Probability of the probability of the probability</td><td>Image: Figure Figure Figur</td><td>Image: 1 (14.30)       Image: 1 (14.30)         Image: 1 (0.000)       Image: 1 (14.30)         Image: 1 (0.000)       Image: 1 (14.30)         Image: 1 (0.000)       Image: 1 (14.30)         Image: 1 (0.000)       Image: 1 (14.30)         Image: 1 (0.000)       Image: 1 (14.30)         Image: 1 (0.000)       Image: 1 (14.30)         Image: 1 (0.000)       Image: 1 (14.30)         Image: 1 (0.000)       Image: 1 (14.30)         Image: 1 (0.000)       Image: 1 (14.30)         Image: 1 (0.000)       Image: 1 (14.30)         Image: 1 (0.000)       Image: 1 (14.30)         Image: 1 (14.30)       Image: 1 (14.30)         Image: 1 (14.30)       Image: 1 (14.30)         Image: 1 (14.30)       Image: 1 (14.30)         Image: 1 (14.30)       Image: 1 (14.30)         Image: 1 (14.30)       Image: 1 (14.30)         Image: 1 (14.30)       Image: 1 (14.30)         Image: 1 (14.30)       Image: 1 (14.30)         Image: 1 (14.30)       Image: 1 (14.30)         Image: 1 (14.30)       Image: 1 (14.30)         Image: 1 (14.30)       Image: 1 (14.30)         Image: 1 (14.30)       Image: 1 (14.30)         Image: 1 (14.30)       Image: 1 (14.30)         Image: 1 (14.30)</td><td>I (14.30         I (14.30            <th< td=""><td>I (14 30         I (14 30         I I (14 30         I I I I I I I I I I I I I I I I I I I</td></th<></td></th<></td></td></td></td> | <td>Image: 10 (0.0%)       Image: 10 (0.0%)         Image: 10 (0.0%)       Image: 10 (0.0%)         Image: 10 (0.0%)</td> <td>1 (14.30         1 (14.30         1 (14.30         1 (14.30         1 (14.30         1 (14.30         1 (14.30         1 (14.30         1 (14.30         1 (14.30         1 (14.30         1 (14.30         1 (14.30         1 (14.30         1 (14.30         1 (14.30         1 (14.30         1 (14.30         1 (14.30         1 (14.30         1 (14.30         1 (14.30         1 (14.30         1 (14.30         1 (14.30         1 (14.30         1 (14.30         1 (14.30         1 (14.30         1 (14.30         1 (14.30         1 (14.30         1 (14.30         1 (14.30         1 (14.30         1 (14.30         1 (14.30     <td>I (14.30         I (14.30         I (14.30     <td>1 (14.300         1 (14.300         1 (14.300         1 (14.300         1 (14.300         1 (14.300         1 (14.300         1 (14.300         1 (14.300         1 (14.300         1 (14.300         1 (14.300         1 (14.300         1 (14.300         1 (14.300         1 (14.300         1 (14.300         1 (14.300         1 (14.300         1 (14.300         1 (14.300         1 (14.300         1 (14.300         1 (14.300         1 (14.300         1 (14.300         1 (14.300         1 (14.300         1 (14.300         1 (14.300         1 (14.300         1 (14.300         1 (14.300         1 (14.300         1 (14.300         1 (14.300         <th< td=""><td>Image: Probability of the probability of the probability</td><td>Image: Probability of the probability of the probability</td><td>Image: Figure Figure Figur</td><td>Image: 1 (14.30)       Image: 1 (14.30)         Image: 1 (0.000)       Image: 1 (14.30)         Image: 1 (0.000)       Image: 1 (14.30)         Image: 1 (0.000)       Image: 1 (14.30)         Image: 1 (0.000)       Image: 1 (14.30)         Image: 1 (0.000)       Image: 1 (14.30)         Image: 1 (0.000)       Image: 1 (14.30)         Image: 1 (0.000)       Image: 1 (14.30)         Image: 1 (0.000)       Image: 1 (14.30)         Image: 1 (0.000)       Image: 1 (14.30)         Image: 1 (0.000)       Image: 1 (14.30)         Image: 1 (0.000)       Image: 1 (14.30)         Image: 1 (14.30)       Image: 1 (14.30)         Image: 1 (14.30)       Image: 1 (14.30)         Image: 1 (14.30)       Image: 1 (14.30)         Image: 1 (14.30)       Image: 1 (14.30)         Image: 1 (14.30)       Image: 1 (14.30)         Image: 1 (14.30)       Image: 1 (14.30)         Image: 1 (14.30)       Image: 1 (14.30)         Image: 1 (14.30)       Image: 1 (14.30)         Image: 1 (14.30)       Image: 1 (14.30)         Image: 1 (14.30)       Image: 1 (14.30)         Image: 1 (14.30)       Image: 1 (14.30)         Image: 1 (14.30)       Image: 1 (14.30)         Image: 1 (14.30)</td><td>I (14.30         I (14.30            <th< td=""><td>I (14 30         I (14 30         I I (14 30         I I I I I I I I I I I I I I I I I I I</td></th<></td></th<></td></td></td> | Image: 10 (0.0%)       Image: 10 (0.0%)         Image: 10 (0.0%)       Image: 10 (0.0%)         Image: 10 (0.0%) | 1 (14.30         1 (14.30         1 (14.30         1 (14.30         1 (14.30         1 (14.30         1 (14.30         1 (14.30         1 (14.30         1 (14.30         1 (14.30         1 (14.30         1 (14.30         1 (14.30         1 (14.30         1 (14.30         1 (14.30         1 (14.30         1 (14.30         1 (14.30         1 (14.30         1 (14.30         1 (14.30         1 (14.30         1 (14.30         1 (14.30         1 (14.30         1 (14.30         1 (14.30         1 (14.30         1 (14.30         1 (14.30         1 (14.30         1 (14.30         1 (14.30         1 (14.30         1 (14.30 <td>I (14.30         I (14.30         I (14.30     <td>1 (14.300         1 (14.300         1 (14.300         1 (14.300         1 (14.300         1 (14.300         1 (14.300         1 (14.300         1 (14.300         1 (14.300         1 (14.300         1 (14.300         1 (14.300         1 (14.300         1 (14.300         1 (14.300         1 (14.300         1 (14.300         1 (14.300         1 (14.300         1 (14.300         1 (14.300         1 (14.300         1 (14.300         1 (14.300         1 (14.300         1 (14.300         1 (14.300         1 (14.300         1 (14.300         1 (14.300         1 (14.300         1 (14.300         1 (14.300         1 (14.300         1 (14.300         <th< td=""><td>Image: Probability of the probability of the probability</td><td>Image: Probability of the probability of the probability</td><td>Image: Figure Figure Figur</td><td>Image: 1 (14.30)       Image: 1 (14.30)         Image: 1 (0.000)       Image: 1 (14.30)         Image: 1 (0.000)       Image: 1 (14.30)         Image: 1 (0.000)       Image: 1 (14.30)         Image: 1 (0.000)       Image: 1 (14.30)         Image: 1 (0.000)       Image: 1 (14.30)         Image: 1 (0.000)       Image: 1 (14.30)         Image: 1 (0.000)       Image: 1 (14.30)         Image: 1 (0.000)       Image: 1 (14.30)         Image: 1 (0.000)       Image: 1 (14.30)         Image: 1 (0.000)       Image: 1 (14.30)         Image: 1 (0.000)       Image: 1 (14.30)         Image: 1 (14.30)       Image: 1 (14.30)         Image: 1 (14.30)       Image: 1 (14.30)         Image: 1 (14.30)       Image: 1 (14.30)         Image: 1 (14.30)       Image: 1 (14.30)         Image: 1 (14.30)       Image: 1 (14.30)         Image: 1 (14.30)       Image: 1 (14.30)         Image: 1 (14.30)       Image: 1 (14.30)         Image: 1 (14.30)       Image: 1 (14.30)         Image: 1 (14.30)       Image: 1 (14.30)         Image: 1 (14.30)       Image: 1 (14.30)         Image: 1 (14.30)       Image: 1 (14.30)         Image: 1 (14.30)       Image: 1 (14.30)         Image: 1 (14.30)</td><td>I (14.30         I (14.30            <th< td=""><td>I (14 30         I (14 30         I I (14 30         I I I I I I I I I I I I I I I I I I I</td></th<></td></th<></td></td> | I (14.30         I (14.30         I (14.30 <td>1 (14.300         1 (14.300         1 (14.300         1 (14.300         1 (14.300         1 (14.300         1 (14.300         1 (14.300         1 (14.300         1 (14.300         1 (14.300         1 (14.300         1 (14.300         1 (14.300         1 (14.300         1 (14.300         1 (14.300         1 (14.300         1 (14.300         1 (14.300         1 (14.300         1 (14.300         1 (14.300         1 (14.300         1 (14.300         1 (14.300         1 (14.300         1 (14.300         1 (14.300         1 (14.300         1 (14.300         1 (14.300         1 (14.300         1 (14.300         1 (14.300         1 (14.300         <th< td=""><td>Image: Probability of the probability of the probability</td><td>Image: Probability of the probability of the probability</td><td>Image: Figure Figure Figur</td><td>Image: 1 (14.30)       Image: 1 (14.30)         Image: 1 (0.000)       Image: 1 (14.30)         Image: 1 (0.000)       Image: 1 (14.30)         Image: 1 (0.000)       Image: 1 (14.30)         Image: 1 (0.000)       Image: 1 (14.30)         Image: 1 (0.000)       Image: 1 (14.30)         Image: 1 (0.000)       Image: 1 (14.30)         Image: 1 (0.000)       Image: 1 (14.30)         Image: 1 (0.000)       Image: 1 (14.30)         Image: 1 (0.000)       Image: 1 (14.30)         Image: 1 (0.000)       Image: 1 (14.30)         Image: 1 (0.000)       Image: 1 (14.30)         Image: 1 (14.30)       Image: 1 (14.30)         Image: 1 (14.30)       Image: 1 (14.30)         Image: 1 (14.30)       Image: 1 (14.30)         Image: 1 (14.30)       Image: 1 (14.30)         Image: 1 (14.30)       Image: 1 (14.30)         Image: 1 (14.30)       Image: 1 (14.30)         Image: 1 (14.30)       Image: 1 (14.30)         Image: 1 (14.30)       Image: 1 (14.30)         Image: 1 (14.30)       Image: 1 (14.30)         Image: 1 (14.30)       Image: 1 (14.30)         Image: 1 (14.30)       Image: 1 (14.30)         Image: 1 (14.30)       Image: 1 (14.30)         Image: 1 (14.30)</td><td>I (14.30         I (14.30            <th< td=""><td>I (14 30         I (14 30         I I (14 30         I I I I I I I I I I I I I I I I I I I</td></th<></td></th<></td> | 1 (14.300         1 (14.300         1 (14.300         1 (14.300         1 (14.300         1 (14.300         1 (14.300         1 (14.300         1 (14.300         1 (14.300         1 (14.300         1 (14.300         1 (14.300         1 (14.300         1 (14.300         1 (14.300         1 (14.300         1 (14.300         1 (14.300         1 (14.300         1 (14.300         1 (14.300         1 (14.300         1 (14.300         1 (14.300         1 (14.300         1 (14.300         1 (14.300         1 (14.300         1 (14.300         1 (14.300         1 (14.300         1 (14.300         1 (14.300         1 (14.300         1 (14.300 <th< td=""><td>Image: Probability of the probability of the probability</td><td>Image: Probability of the probability of the probability</td><td>Image: Figure Figure Figur</td><td>Image: 1 (14.30)       Image: 1 (14.30)         Image: 1 (0.000)       Image: 1 (14.30)         Image: 1 (0.000)       Image: 1 (14.30)         Image: 1 (0.000)       Image: 1 (14.30)         Image: 1 (0.000)       Image: 1 (14.30)         Image: 1 (0.000)       Image: 1 (14.30)         Image: 1 (0.000)       Image: 1 (14.30)         Image: 1 (0.000)       Image: 1 (14.30)         Image: 1 (0.000)       Image: 1 (14.30)         Image: 1 (0.000)       Image: 1 (14.30)         Image: 1 (0.000)       Image: 1 (14.30)         Image: 1 (0.000)       Image: 1 (14.30)         Image: 1 (14.30)       Image: 1 (14.30)         Image: 1 (14.30)       Image: 1 (14.30)         Image: 1 (14.30)       Image: 1 (14.30)         Image: 1 (14.30)       Image: 1 (14.30)         Image: 1 (14.30)       Image: 1 (14.30)         Image: 1 (14.30)       Image: 1 (14.30)         Image: 1 (14.30)       Image: 1 (14.30)         Image: 1 (14.30)       Image: 1 (14.30)         Image: 1 (14.30)       Image: 1 (14.30)         Image: 1 (14.30)       Image: 1 (14.30)         Image: 1 (14.30)       Image: 1 (14.30)         Image: 1 (14.30)       Image: 1 (14.30)         Image: 1 (14.30)</td><td>I (14.30         I (14.30            <th< td=""><td>I (14 30         I (14 30         I I (14 30         I I I I I I I I I I I I I I I I I I I</td></th<></td></th<> | Image: Probability of the probability of the probability | Image: Probability of the probability of the probability | Image: Figure Figure Figur | Image: 1 (14.30)       Image: 1 (14.30)         Image: 1 (0.000)       Image: 1 (14.30)         Image: 1 (0.000)       Image: 1 (14.30)         Image: 1 (0.000)       Image: 1 (14.30)         Image: 1 (0.000)       Image: 1 (14.30)         Image: 1 (0.000)       Image: 1 (14.30)         Image: 1 (0.000)       Image: 1 (14.30)         Image: 1 (0.000)       Image: 1 (14.30)         Image: 1 (0.000)       Image: 1 (14.30)         Image: 1 (0.000)       Image: 1 (14.30)         Image: 1 (0.000)       Image: 1 (14.30)         Image: 1 (0.000)       Image: 1 (14.30)         Image: 1 (14.30)       Image: 1 (14.30)         Image: 1 (14.30)       Image: 1 (14.30)         Image: 1 (14.30)       Image: 1 (14.30)         Image: 1 (14.30)       Image: 1 (14.30)         Image: 1 (14.30)       Image: 1 (14.30)         Image: 1 (14.30)       Image: 1 (14.30)         Image: 1 (14.30)       Image: 1 (14.30)         Image: 1 (14.30)       Image: 1 (14.30)         Image: 1 (14.30)       Image: 1 (14.30)         Image: 1 (14.30)       Image: 1 (14.30)         Image: 1 (14.30)       Image: 1 (14.30)         Image: 1 (14.30)       Image: 1 (14.30)         Image: 1 (14.30) | I (14.30         I (14.30         I (14.30 <th< td=""><td>I (14 30         I (14 30         I I (14 30         I I I I I I I I I I I I I I I I I I I</td></th<> | I (14 30         I (14 30         I I (14 30         I I I I I I I I I I I I I I I I I I I |

#### 【検索項目の設定】

- ・ 作業グループ(ACD):レポートの出力を行う作業グループ(ACD)を選択します。
- ・ 日付レンジ:レポートの出力を行う日付レンジを設定します。

【出力可能項目】

- 作業グループ(ACD)番号:対象の ACD 番号
- 作業グループ(ACD)名:対象の ACD 名称

#### ③ ACD 着信呼

着信件数:システムからの呼び出しが ACD に着信した件数(自動発信・インバウンド着信の合計) (OP 応答呼)件数:ACD に着信した呼のうち、オペレーターが応答した件数 (OP 応答呼)応答率(%):ACD 着信呼の着信件数に対する OP 応答呼の件数の割合 (顧客放棄呼)件数:ACD 着信呼のうち、オペレーターに着信する前に顧客が切断した件数 (顧客放棄呼)放棄率(%):ACD 着信呼の着信件数に対する顧客放棄呼の件数の割合 (顧客放棄呼)平均:顧客放棄呼のうち、顧客が放棄するまでの平均時間 (顧客放棄呼)最大:顧客放棄呼のうち、顧客が放棄するまでに最も長かった時間 (顧客放棄呼)最小:顧客放棄呼のうち、顧客が放棄するまでに最も短かった時間 タイムアウト呼数:ACD 着信呼のうち、空きオペレーター不在でタイムアウトとなった件数 (通話時間)合計:ACD 着信呼の通話時間合計 (通話時間)平均:ACD 着信呼の通話時間平均 (通話時間)最大:ACD 着信呼のうち最も長かった通話時間 (待ち時間)合計:ACD 着信呼の顧客待ち時間合計
(待ち時間)平均:ACD 着信呼の顧客待ち時間平均
(待ち時間)最大:ACD 着信呼のうち最も長かった顧客の待ち時間
(待ち時間)最小:ACD 着信呼のうち最も短かった顧客の待ち時間

#### ④ 自動発信呼

発信件数:自動発信でシステムが発信した件数

(顧客応答呼)件数:自動発信で顧客が応答した件数

(顧客応答呼)応答率(%):自動発信呼の発信件数に対する顧客応答呼の割合

(顧客応答呼)呼出時間合計:自動発信呼に顧客が応答するまでの時間の合計

(顧客応答呼)呼出時間平均:自動発信呼に顧客が応答するまでの時間の平均

(顧客応答呼)呼出時間最大:自動発信呼に顧客が応答するまでに最も長かった時間

(顧客応答呼)呼出時間最小:自動発信呼に顧客が応答するまでに最も短かった時間

(顧客未応答呼)件数:自動発信で顧客が応答しなかった件数

(顧客未応答呼)未応答率(%):自動発信呼の発信件数に対する顧客未応答呼の割合

(顧客未応答呼)呼出時間合計:自動発信呼に顧客が応答しなかった場合、呼び出していた時間の合計

(顧客未応答呼)呼出時間平均:自動発信呼に顧客が応答しなかった場合、呼び出していた時間の平均

(顧客未応答呼)呼出時間最大:自動発信呼に顧客が応答しなかった場合、呼び出していた最長の時間

(顧客未応答呼)呼出時間最小:自動発信呼に顧客が応答しなかった場合、呼び出していた最短の時間

【レポート活用例】

◆ プレディクティブ発信 発信倍率の検討

プレディクティブ発信利用時、発信倍率が適正かどうかを判断するための材料として、ACD レポートを活用する ことができます。

「④自動発信呼(顧客応答呼)件数」-「③ACD 着信呼(OP 応答呼)件数」

⇒ オペレーター不足によってシステムが自動切断した数を算出できます。

※ プレディクティブ発信をしている ACD には、着信はないという前提

システムによる自動切断が多い場合は、オペレーターの数に対して発信倍率が高い可能性があります。 呼の損失を防ぎたい場合は、発信倍率を下げる対策が考えられます。 ただし、発信倍率を下げることでオペレーターの待機時間が増える可能性もあるため、業務やリストの 内容を加味した上で設定内容をご検討下さい。 (オペレーターレポートの「(受付)平均時間」および「(受付)最小時間」が長い場合は、オペレーターの 稼働率が低い可能性があります) 3.2 作業グループ(ACD)レポート詳細

メニューバーで「レポート・履歴」→「作業グループ(ACD)レポート詳細」をクリックします。

| 業務管理 ▼ | 顧客情報管理 ▼   | アカウント設定 🗸 | レポート・履歴 ▼                   | リアルタイムモニ            | ターシステム | ム設定 👻 | ヘルプ |
|--------|------------|-----------|-----------------------------|---------------------|--------|-------|-----|
| リア     | ノルタイムモニ    | ニタ<br>(   | 作業グループ(AC<br>作業グループ(AC<br>細 | :D)レポート<br>:D)レポート詳 |        |       |     |
| ťε     | 業グループ(ACD) | 着信数       | 作業グループ(AC                   | D)履歴 大約             | 持時間    | 応答数   | 応答率 |
|        | 合計         | 0         | オペレーターレポー                   | ·ŀ· 00:             | DO:00  | 0     | 0%  |
|        |            |           | 顧客情報レポート                    | •                   |        |       |     |
|        |            |           | 発着信履歴一覧                     |                     |        |       | _   |

<sup>→「</sup>作業グループ(ACD)レポート詳細」画面が表示されます

(作業グループ(ACD)レポート詳細)

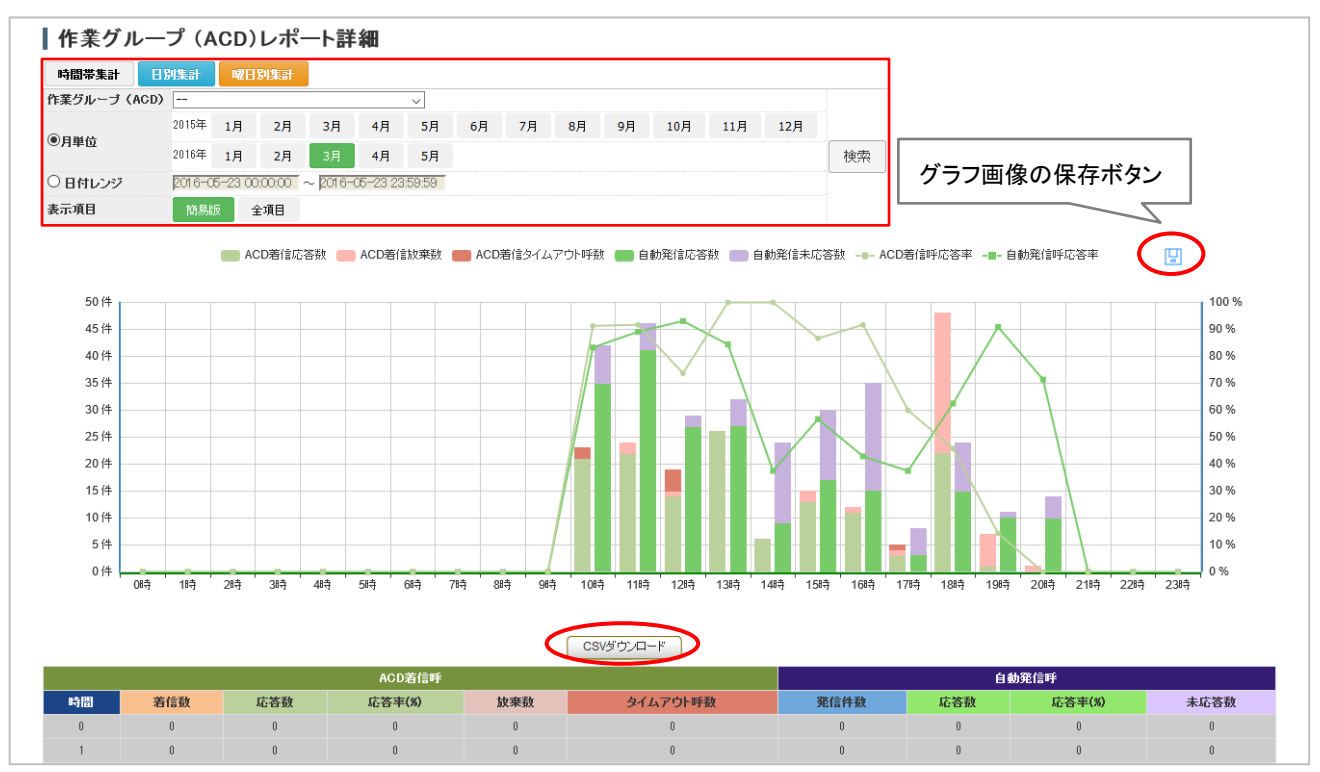

- ・ レポートの集計方法を選択します(時間帯集計/日別集計/曜日別集計)
- ・ 作業グループ(ACD):レポートの出力を行う作業グループ(ACD)を選択します。
- ・ 月単位:レポート出力を月指定して出力します。
- 日付レンジ:レポート出力を日付レンジ指定して出力します。
- ・ 表示項目:レポートの出力項目を選択します(簡易版/全項目)
- CSV ダウンロード:出力した結果を CSV でダウンロードします。
   ※ グラフ画像の保存は、グラフ右上の保存ボタンから行って下さい。

#### 3.3 作業グループ(ACD)履歴

メニューバーで「レポート・履歴」→「作業グループ(ACD)履歴」をクリックします。

| 業務管理 ▼ 顧客情報管理 ▼ アカウント設定                 | ▼ レポート・履歴 ▼ リアルタイムモニタ システム設定 ▼ ヘルブ                                                                                                    |
|-----------------------------------------|----------------------------------------------------------------------------------------------------|
| ┃作業グループ (ACD)レオ                         | 作業グループ (ACD)レポート     作業グループ (ACD)レポート     作業グループ (ACD)レポート     作業 グループ (ACD)レポート     作業 グループ (ACD)レ |
| 作業グループ(ACD)                             | - 細<br>2016-04-25 00:00:00 ~ 2016-04-25 23:59:59 検索<br>作業グループ (ACD)履歴                                                                                                    |
| 概要: OP応答呼    顧客放棄呼   <br>概要のデータが存在しません。 | 21<br>オペレーターレポート                                                                                                    |
| 通話時間統計:                                 | 一 顧客情報レポート ▶                                                                                                    |

→「作業グループ(ACD)履歴」画面が表示されます

#### (作業グループ(ACD)履歴)

| 作業グ  | ルーブ (ACD) 自動車OPグ)   | レーブ (8301) 🗸 発信す | č S                   | そ信者                 |         |              | × 10.mm   |
|------|---------------------|------------------|-----------------------|---------------------|---------|--------------|-----------|
| 最終ア  | クション                | ~ 日付し            | シジ 2016-08-01 00:00:0 | 0 ~ 2016-08-31 23:5 | 9:59    |              | 使緊        |
| CS   | Vダウンロード 戻る          |                  |                       |                     |         | 1 2 3 後ろへ>>> | 1~20 / 42 |
| ID   | 発着信時間▼              | 作業グループ(ACD)      | 発信元                   | 受信者                 | 最終アクション | 待ち時間 通訊      | 時間        |
| 3784 | 2016-03-29 18:43:38 | 8301             | 0344557300            | op01 (op01)         | 完了      | 00:01        | 00:2      |
| 783  | 2016-03-29 18:43:08 | 8301             | 08034342300           | op01 (op01)         | 完了      | 00:01        | 00:0      |
| 782  | 2016-03-29 18:41:47 | 8301             | 08034342300           | op01 (op01)         | 完了      | 00:00        | 00:0      |
| 781  | 2016-03-29 18:33:42 | 8301             | 1331                  | op01 (op01)         | 完了      | 00:01        | 00:0      |
| 780  | 2016-03-29 18:32:32 | 8301             | 09060288766           |                     | 顧客放棄    | 00:04        | 00:0      |
| 779  | 2016-03-29 18:32:18 | 8301             | 09060288766           |                     | 顧客放棄    | 00:08        | 00:1      |
| 778  | 2016-03-29 18:32:08 | 8301             | 09060288766           |                     | 顧客放棄    | 00:04        | 00:1      |
| 777  | 2016-03-29 18:31:50 | 8301             | 1881                  |                     | 顧客放棄    | 00:06        | 00:1      |
| 776  | 2016-03-29 18:31:44 | 8301             | 1881                  |                     | 顧客放棄    | 00:03        | 00:1      |
| 775  | 2016-03-29 18:31:35 | 8301             | 1331                  |                     | 顧客放棄    | 00:06        | 00:1      |
| 774  | 2016-03-29 18:31:28 | 8301             | 1331                  |                     | 顧客放棄    | 00:03        | 00:1      |
| 773  | 2016-03-29 18:30:02 | 8301             | 08034342300           | op01 (op01)         | 完了      | 00:00        | 00:1      |
| 72   | 2016-03-29 18:29:06 | 8301             | 09060288766           | op01 (op01)         | 完了      | 00:01        | 00:0      |
| 771  | 2016-03-29 18:28:19 | 8301             | 09060288766           | op01 (op01)         | 完了      | 00:01        | 00:3      |
| 770  | 2016-03-29 18:27:33 | 8301             | 09060288766           |                     | 顧客放棄    | 00:10        | 00:0      |
| 769  | 2016-03-29 18:25:38 | 8301             | 09060288766           | op01 (op01)         | 完了      | 00:01        | 00:2      |
| 768  | 2016-03-29 18:24:54 | 8301             | 08034342300           | op01 (op01)         | 完了      | 00:02        | 00:1      |
| 767  | 2016-03-29 18:23:34 | 8301             | 08034342300           | op01 (op01)         | 完了      | 00:01        | 00:       |
| 766  | 2016-03-29 18:19:19 | 8301             | 08034342300           | op01 (op01)         | 完了      | 00:00        | 00:0      |
| 765  | 2016-03-29 18:18:58 | 8301             | 08034342300           | op01 (op01)         | 完了      | 00:02        | 00:0      |

- ・ 作業グループ(ACD):作業グループ(ACD)を指定して履歴の出力を行います。
- ・ 発信元:発信番号を指定して履歴の出力を行います。
- ・ 受信者:受信オペレーターを指定して履歴の出力を行います。
- ・ 最終アクション:最終アクションを指定して履歴の出力を行います。

顧客放棄:顧客から切断されたコールです。

完了:顧客とオペレーターが接続されたコールです。

タイムアウト:システムからの呼び出しに対して顧客が応答しなかった場合です。

日付レンジ:日付レンジを指定して履歴の出力を行います。

3.4 オペレーターレポート

メニューバーで「レポート・履歴」→「オペレーターレポート」をクリックします。

| 業務管理 👻 | 顧客情報管    | 哩 ▼      | アカウント | ·設定 ▼ | レポート・履歴 ▼ | リアルタイム  | Eニタ    | システム設定 🔻       | ・ヘルプ       |
|--------|----------|----------|-------|-------|-----------|---------|--------|----------------|------------|
| 作業     | グルー      | ታ (      |       | レポー   | 作業グループ(AC | D)レポート  |        |                |            |
|        |          | ~ `      |       |       | 作業グループ(AC | D)レポート詳 |        |                |            |
| 作業グル   | ープ (ACD) |          |       |       | 細         |         | 2016-0 | 04-25 00:00:00 | ~ 2016-04- |
|        |          |          |       |       | 作業グループ(AC | D)履歴    |        |                |            |
| 概要:    | OP応答呼    | <b>E</b> | 自客放棄呼 | - 91  | オペレーターレポー | ŀ       |        |                |            |
| SHOグルー | I        |          | 0 (1  | 0.0%) | 顧客情報リポート  | •       |        |                |            |
| (8300) | -        |          |       |       |           |         |        |                |            |
|        |          |          | 0 (1  | 0.0%) | 発着信履歴一覧   |         |        |                |            |

<sup>→「</sup>オペレーターレポート」画面が表示されます

(オペレーターレポート)

| オペレ            |       | 9—        | レポ         | -ŀ          |          |          |              |               |          |            |          |            |            |          | _         |          |       |          |          |          |          |     |          |          |          |          |    |          |          |          |          |       |
|----------------|-------|-----------|------------|-------------|----------|----------|--------------|---------------|----------|------------|----------|------------|------------|----------|-----------|----------|-------|----------|----------|----------|----------|-----|----------|----------|----------|----------|----|----------|----------|----------|----------|-------|
| 作業グルー          | J (AI | CD) -     | へいらい       | ボグルー:       | ヺ (8006) |          | ~            | 日付レンジ         | 2016-01  | -01 00.00) | 00 ~ 201 | 6-08-3     | 1 23:59:59 | 検索       |           |          |       |          |          |          |          |     |          |          |          |          |    |          |          |          |          |       |
| オペレーター         | 統計:   |           | ログイン       | 向間          | 通話時間     | ■ 受付時    | 9 <b>6</b> 8 | 📕 後処理時        | 間 📕 対    | 潮時間        | - 離席時間   | 8 🔟 ·      | その他        |          |           |          |       |          |          |          |          |     |          |          |          |          |    |          |          |          |          |       |
|                |       | 0.00.00   | (0.6%)     |             |          |          |              |               |          |            |          |            |            | 19:50:   | 3 (82.6%) |          |       |          |          |          |          |     |          |          |          |          |    |          |          |          |          |       |
|                |       | 10-08-20  | 0.000      |             |          |          | 08:2         | 24:24 (35.0%) |          |            |          |            |            |          |           |          |       |          |          |          |          |     |          |          |          |          |    |          |          |          |          |       |
| op01           |       |           |            |             |          |          |              |               |          |            | 15:2     | 7:51 (64.4 | 50         |          |           |          |       |          |          |          |          |     |          |          |          |          |    |          |          |          |          |       |
| (opol)         | 0     | 0:00:00   | (0.0%)     |             |          |          |              |               |          |            |          |            |            |          |           |          |       |          |          |          |          |     |          |          |          |          |    |          |          |          |          |       |
|                | 0     | 0.00.00   | (0.0%)     |             |          |          |              |               |          |            |          |            |            |          |           |          |       |          |          |          |          |     |          |          |          |          |    |          |          |          |          |       |
|                | 0     | 000001    | (0.00)     |             |          |          |              |               |          |            |          |            |            |          |           |          |       |          |          |          |          |     |          |          |          |          |    |          |          |          |          |       |
|                | 0     | 0.01-87.  | (1.1%)     | J2:31:03 (1 | 00.060   |          |              |               |          |            |          |            |            |          |           |          |       |          |          |          |          |     |          |          |          |          |    |          |          |          |          |       |
|                |       | 01        | 1:00:01 (3 | 9.7%)       |          |          |              |               |          |            |          |            |            |          |           |          |       |          |          |          |          |     |          |          |          |          |    |          |          |          |          |       |
| op02<br>(op02) |       | 00:32     | 55 (21.8   | 0           |          |          |              |               |          |            |          |            |            |          |           |          |       |          |          |          |          |     |          |          |          |          |    |          |          |          |          |       |
| (opos)         | 0     | 0.00:00 ( | (0.09)     |             |          |          |              |               |          |            |          |            |            |          |           |          |       |          |          |          |          |     |          |          |          |          |    |          |          |          |          |       |
|                | 0     | 00:00     | (0.0%)     |             |          |          |              |               |          |            |          |            |            |          |           |          |       |          |          |          |          |     |          |          |          |          |    |          |          |          |          |       |
|                |       | 00        | :56:30 (3  | (490)       |          |          |              |               |          |            |          |            |            |          |           |          |       |          |          |          |          |     |          |          |          |          |    |          |          |          |          |       |
| オペレーター         | 別集副   | t:        |            |             |          |          |              |               |          |            |          |            |            |          |           |          |       |          |          |          |          |     |          |          |          |          |    |          |          |          |          |       |
| 15             |       |           |            | ログイ         | 2        |          |              |               | 受付       |            |          |            |            | 通話       |           |          |       |          | 後処理      | ŧ .      |          |     |          | 休憩       |          |          |    |          | 難席       |          |          | 稼動 ^  |
| 10 10          | Ø     | 数 合調      | 計時間        | 平均時間        | 最大時間     | 最小時間     | 回数           | 合計時間          | 平均時間     | 最大時間       | 最小時間     | 回数         | 合計時間       | 平均時間     | 最大時間      | 最小時間     | 回数    | 合計時間     | 平均時間     | 最大時間     | 最小時間     | 回数( | 合計時間     | 平均時間     | 最大時間     | 最小時間     | 回鉄 | 合計時間     | 平均時間     | 最大時間     | 最小時間     | (ŝi)  |
| op01 op0       | 1 7:  | 2 19      | 850:13     | 00:16:32    | 02:44:29 | 00:00:02 | 105          | 08:24:24      | 00:04:48 | 00:47:38   | 00:00:02 | 47         | 00:08:23   | 00:00:11 | 00:00:45  | 00:00:01 | 75    | 15:27:51 | 00:12:22 | 06:50:34 | 00:00:02 | 0   | 00:00:00 | 00:00:00 | 00.00.00 | 00.00.00 | 0  | 00:00:00 | 00:00:00 | 00.00.00 | 00.00.00 | 0.7   |
| op02 op0       | 2 3   | 02        | 231:03     | 00:04:52    | 00:46:01 | 00:00:02 | 10           | 01:00:01      | 00:06:00 | 00:23:14   | 00:00:11 | 3          | 00:01:37   | 00:00:32 | 00:00:38  | 00:00:26 | 6     | 00:32:55 | 00:05:29 | 00:23:27 | 00:00:02 | 0   | 00:00:00 | 00:00:00 | 00:00:00 | 00:00:00 | 0  | 00:00:00 | 00:00:00 | 00:00:00 | 00.00.00 | 1.1 🖕 |
| <              |       |           |            |             |          |          |              |               |          |            |          |            |            |          |           |          |       |          |          |          |          |     |          |          |          |          |    |          |          |          |          | >     |
|                |       |           |            |             |          |          |              |               |          |            |          |            |            |          |           |          |       |          |          |          |          |     |          |          |          |          |    |          |          |          |          |       |
|                |       |           |            |             |          |          |              |               |          |            |          |            |            |          |           | CSVダウン   | ·D ŀ. |          |          |          |          |     |          |          |          |          |    |          |          |          |          |       |

→レポートが出力されますので、条件を入力し情報の絞り込みを行って下さい。

- ・ 作業グループ(ACD):レポートの出力を行う作業グループ(ACD)を選択します。
- ・ 日付レンジ:レポートの出力を行う日付レンジを設定します。
- ・ CSV ダウンロード:出力した結果を CSV でダウンロードします。
- (オペレーター統計)
  - ① ログイン時間:オペレーターがログインしていた時間の合計(②~⑦の合計)
  - ② 通話時間:オペレーターが顧客と通話状態だった時間の合計
  - ③ 受付時間:オペレーターが受付状態だった時間の合計
  - ④ 後処理時間:オペレーターが後処理状態だった時間の合計
  - ⑤ 休憩時間:オペレーターが休憩状態だった時間の合計
  - ⑥ 離席時間:オペレーターが離席状態だった時間の合計
  - ⑦ その他:ログイン状態で②~⑥以外の状態にある時間の合計

#### (オペレーター別集計)

- ・ ログイン ID:オペレーターのログイン ID
- ・ 名前:オペレーターの名前
- ・ (ログイン)回数:オペレーターがログインした回数

- ・ (ログイン)合計時間:オペレーターがログイン状態だった時間の合計
- (ログイン)平均時間:オペレーターがログイン状態だった時間の平均
- ・ (ログイン)最大時間:オペレーターがログイン状態だった最長の時間
- ・ (ログイン)最小時間:オペレーターがログイン状態だった最短の時間
- ・ (受付)回数:オペレーターが「受付」ボタンを押した回数
- ・ (受付)合計時間:オペレーターが受付状態だった時間の合計
- ・ (受付)平均時間:オペレーターが受付状態だった時間の平均
- (受付)最大時間:オペレーターが受付状態だった最長の時間
- (受付)最小時間:オペレーターが受付状態だった最短の時間
- (通話)回数:オペレーターが顧客と通話状態だった回数(留守番電話に繋がった場合なども含む)
- ・ (通話)合計時間:オペレーターが顧客と通話状態だった時間の合計
- ・ (通話)平均時間:オペレーターが顧客と通話状態だった時間の平均
- ・ (通話)最大時間:オペレーターが顧客と通話状態だった最長の時間
- (通話)最小時間:オペレーターが顧客と通話状態だった最短の時間
- ・ (後処理)回数:オペレーターが後処理状態だった回数
- (後処理)合計時間:オペレーターが後処理状態だった時間の合計
- (後処理)平均時間:オペレーターが後処理状態だった時間の平均
- (後処理)最大時間:オペレーターが後処理状態だった最長の時間
- (後処理)最小時間:オペレーターが後処理状態だった最短の時間
- ・ (休憩)回数:オペレーターが「休憩」ボタンを押した回数
- ・ (休憩)合計時間:オペレーターが休憩状態だった時間の合計
- (休憩)平均時間:オペレーターが休憩状態だった最長の時間
- ・ (休憩)最大時間:オペレーターが休憩状態だった時間の平均
- ・ (休憩)最小時間:オペレーターが休憩状態だった最短の時間
- ・ (離席)回数:オペレーターが「離席」ボタンを押した回数
- (離席)合計時間:オペレーターが顧客と離席状態だった時間の合計
- ・ (離席)平均時間:オペレーターが顧客と離席状態だった時間の平均
- (離席)最大時間:オペレーターが顧客と離席状態だった最長の時間
- ・ (離席)最小時間:オペレーターが顧客と離席状態だった最短の時間
- ・ 稼動率(%):通話合計時間÷ログイン合計時間

#### 【注意事項】

- オペレーターレポートはオペレーターがログアウト後に結果のご確認をお願いします。
- ※ ログイン中の場合、各項目の回数や時間が正しく表示されない可能性があります。
- ※ オペレーター画面からログアウトする際、「ログオフ」ボタンではなくブラウザーの「×」ボタンを押して ページを閉じた場合、データが正しく集計されない可能性があります。

#### 3.5 顧客情報レポート

メニューバーで「レポート・履歴」→「顧客情報レポート」→「顧客情報レポート設定」をクリックします。

| 業務管理 ▼ 🛛 顧 | 客情報管理 ▼           | アカウント設定 👻   | レポート・履歴 ▼       | リアルタイムモ  | Eニタ   | システム設定、          | - ヘルプ  |
|------------|-------------------|-------------|-----------------|----------|-------|------------------|--------|
| 1 + ~1     | , <u>b_</u>       | # <b>L</b>  | 作業グループ(AC       | D)レポート   |       |                  |        |
|            |                   | φ r         | 作業グループ(AC<br>細  | D)レポート詳  |       |                  |        |
| 作業グルー      | プ(ACD)            |             | ──<br>作業グルーブ(AC | <br>D)履歴 | 2016- | -05-01 00:00:00  | 2016-0 |
| オペレーター     | - <b>統計: 📃</b> 中分 | 「イン時間 📃 通話日 | オペレーターレポー       |          | 間     | 休憩時間             | 離席時間   |
|            | 00:00:00 (0.09    | 6           | 顧客情報レポート        | <        | 顧客情   | 椿報レポート設定         |        |
| op01       |                   | 6<br>^      | 発着信履歴一覧         |          | 顧客情   | 輤報レポート出力         |        |
| (op01)     |                   | ນ<br>ຄົ     |                 |          | 新規羅   | <b>東客情報レポート(</b> | 作成     |

→「顧客情報レポート設定」画面が表示されます

#### (顧客情報レポート設定)

| 務管理 🔻 | 顧客情報管理 ▼    | アカウント設定 ▼ レポート・履歴 ▼ !     | リアルタイムモニタ シス | くテム設定 👻 | ヘルブ    |                                       |                             |
|-------|-------------|---------------------------|--------------|---------|--------|---------------------------------------|-----------------------------|
| 顧客    | 『情報レポー      | -ト設定                      |              |         |        |                                       |                             |
| 新規作   | 龙司          |                           |              |         |        | 1 <u>2</u> <u>3</u> <u>4</u> <u>5</u> | <u>後ろへ&gt;&gt;</u> 1~20 / 8 |
| 名称    |             | 業務                        | 条件           | ł       | 額      | 登録日                                   | 更新日                         |
| 表形式レオ | ポート         | kiki0008 - サポート窓口         | 顧客対          | 「応履歴 ま  | 形式レポート | 2016-04-08 13:56:53                   | 2016-04-11 14:44:04         |
| 集計レポー |             | hikariline - 光回線販売アウトバウンド | 顧客対          | 抗腐歴 集   | 計レポート  | 2016-04-08 12:35:22                   | 2016-04-15 10:25:52         |
| 顧客レポー | -ト(表形式レポート) | hikariline - 光回線販売アウトバウンド | 顧客対          | 抗腐歴 妻   | 形式レポート | 2016-04-07 18:15:41                   | 2016-04-15 10:24:04         |
| 顧客提出展 | 用レポート       | shotest - 【ショウ】生命保険販売     | 顧客対          | 村応履歴 集  | 計レポート  | 2016-02-01 20:05:38                   | 2016-04-11 14:09:12         |
| 架電結果  |             | demo0001 - アウトバウンドデモ用業務   | § 顧客於        | 抗尿履歴 集  | 計レポート  | 2016-01-08 15:06:18                   | 2016-04-11 14:09:30         |
| 履歴集計  |             | OB_SEIHO_SALE - 生命保険アウトバ  | ウンド 顧客対      | 抗腐歴 集   | 計レポート  | 2015-12-09 16:07:33                   | 2016-04-11 14:09:52         |
|       |             |                           |              |         |        |                                       |                             |

#### 3.5.1 顧客情報レポートの新規作成

「新規作成ボタン」または、「新規顧客情報記録レポート作成」を選択します。

#### (新規作成ボタン)

| 業務管理 ▼ 顧客 | 客情報管理 ▼ | アカウント設定 👻      | レポート・履歴 ▼   | リアルタイムモニタ | システム設定 🗸 | ヘルプ     |
|-----------|---------|----------------|-------------|-----------|----------|---------|
| 顧客情       | 報レポー    | ·卜設定           |             |           |          |         |
| 新規作成      | D       |                |             |           |          |         |
| 名称        |         | 業務             |             |           | 条件       | 種類      |
| 表形式レポート   |         | kiki0008 - サ   | ポート窓口       |           | 顧客対応履歴   | 表形式レポート |
| 集計レポート    |         | hikariline - 光 | 「回線販売アウトバウ」 | パ         | 顧客対応履歴   | 集計レポート  |

#### (新規顧客情報記録レポート作成)

| 業務管理 ▼ | 顧客情報管理 ▼                                                                                                    | アカウント設定 🔻      | レポート・履歴 ▼   | リアルタイムヨ  | Eニタ   | システム設定 🔻        | ・ヘルプ             |
|--------|----------------------------------------------------------------------------------------------------|----------------|-------------|----------|-------|-----------------|------------------|
| 國家     | はちましょう しょうしょう しょうしょう しょうしょう しょうしょう しょうしょう しょうしょう しんしょう しんしょ しんしょ | 下設定            | 作業グループ(AC   | D)レポート   |       |                 |                  |
| 一限日    |                                                                                                    |                | 作業グループ(AC   | D)レポート詳  |       |                 |                  |
| 新規作    | =.6戈                                                                                                    |                | )<br>       |          |       |                 |                  |
| 名称     |                                                                                                    | 堂務             | 作業グループ(AC   | :D)履歴    | 1     | <u> </u>        | 插類               |
| 表形式レオ  | ۲ <u>-</u> ۲                                                                                                    | kiki0008 - サ   | オペレーターレポー   | <u>ት</u> |       | 不可<br>語客対応 履歴   | 14-23<br>表形式L/ポー |
| 集計レポー  | -ト                                                                                                    | hikariline - 光 | 顧客情報レポート    | •        | 顧客的   | <b>春報レポート設定</b> | ۲                |
| 顧客レポー  | -ト(表形式レポート)                                                                                                    | hikariline - 光 | 発着信履歴一覧     |          | 顧客的   | 「報レポート出力」       | -                |
| 顧客提出周  | 用レポート                                                                                                    | shotest - 🕼    | ヨリル土叩和枳枳奴元  | (        | 来后土日花 | 酒安水味起!! ポートが    | kertt            |
| 架電結果   |                                                                                                    | demo0001 - 7   | アウトバウンドデモ用業 | 鹟        | 和历史   | 思告 消散区 小二下行     | FAX -            |

→「新規顧客情報レポート作成」画面が表示されます。

#### (新規顧客情報レポート作成)

| 業務管理 ▼ 翻 | 客情報管理 ▼   アカウント設定 ▼   レポート・履歴                                                                                                    | ▼ リアルタイムモニタ システム設定 ▼ ヘルプ                                                                                                    |    |  |  |  |  |  |  |  |
|----------|----------------------------------------------------------------------------------------------------|----------------------------------------------------------------------------------------------------|----|--|--|--|--|--|--|--|
| 新規顧      | 質客情報レポート作成                                                                                                    |                                                                                                    |    |  |  |  |  |  |  |  |
| 名称(必須)   | 表形式レポート                                                                                                    |                                                                                                    | 一覧 |  |  |  |  |  |  |  |
| 業務(必須)   | helpdesk - 自社サービスヘルプデスク v                                                                                                    |                                                                                                    |    |  |  |  |  |  |  |  |
| 条件 (必須)  | 顧客対応履歴 🗸                                                                                                    |                                                                                                    |    |  |  |  |  |  |  |  |
|          | ● 表形式レポート                                                                                                    | ○集計レポート                                                                                                    |    |  |  |  |  |  |  |  |
| 種類 (必須)  | 12:11 (2:15:15) (1:11:15)(1:11) (1:11:15)(1:11)<br>日本式参 Boundaria: accounter: 00000<br>日本式字: 080xxxxxx: accounter: 00000<br>東京式客 Bouncounte: accounter: 00000<br>東京式客 (1:10:15)(1:11:15)(1:11:15) | Image         Image         Image <t< th=""><th></th></t<> |    |  |  |  |  |  |  |  |
|          | 表形式レポートでは、データの一覧を簡潔に表示<br>できます。                                                                                                    | 集計しボートでは、縦横の軸を利用して、データの項目の種類ごとに集<br>計して表示できます。                                                                                                    |    |  |  |  |  |  |  |  |

→顧客情報レポートの出力設定を行います。

※ 設定したレポートは、日付レンジなどの出力条件を変更することで継続的に使用することができます。

- ・ 名称:レポートの名称を設定します。
- ・ 業務:レポートの出力を行う業務を選択します(設定保存後は変更できません)
- 条件:
   顧客対応履歴:顧客対応履歴や発着信履歴、最新の顧客情報などを出力できます。
   顧客最新情報:最新の顧客情報、最新のリアクション情報などを出力できます。
   ※「顧客最新情報」は「顧客対応履歴」で出力できる項目に全て含まれています。
   ※レポート作成後に「条件」を変更する場合は編集ではなく新規作成を行って下さい。
- ・ 種類:レポートの種類を選択します。
  - ① 表形式レポート:出力項目として選択したデータを表形式で出力します。
  - ② 集計レポート:数値集計したい項目や集計値を選択し、集計結果をレポートとして出力します。

#### ① 表形式レポートの設定

| 新規顧              | 客情報                                           | <b>最レポート作成</b>          |                                                                                    |                  |  |  |
|------------------|-----------------------------------------------|-------------------------|------------------------------------------------------------------------------------|------------------|--|--|
| 名称 ( <u>必須</u> ) |                                               |                         |                                                                                    |                  |  |  |
| 業務(必須)           | helpdesk -                                    | - 自社サービスヘルプデスク          | ~                                                                                  |                  |  |  |
| 条件(必須)           | 顧客対応開                                         | 履歴 🗸                    |                                                                                    |                  |  |  |
|                  | <ul> <li>表形</li> </ul>                        | 式レポート                   | ○集計レポート                                                                            |                  |  |  |
| 種類 (必須)          | 205 (<br>日本太郎 0<br>日本花子 0<br>東京太郎 0<br>東京花子 0 |                         | 商時 受注 和否<br>オペレーターA 23 5 10<br>オペレーターB 5 2 30<br>オペレーターC 8 0 20<br>オペレーターD 12 6 25 |                  |  |  |
|                  | 表形式し<br>示できま                                  | ポートでは、データの一覧を簡潔に表<br>す。 | 集計レポートでは、縦横の軸を利用し<br>集計して表示できます。                                                   | て、データの項目の種類      |  |  |
|                  | 日出力                                           | 項目名                     | 表示名                                                                                | 順番               |  |  |
|                  |                                               | 発着信時間                   | 発着信時間                                                                              |                  |  |  |
|                  |                                               | 通話開始時間                  | 通話開始時間                                                                             | 2                |  |  |
|                  |                                               | 通話終了時間                  | 通話終了時間                                                                             | 3                |  |  |
|                  |                                               | 発信元                     | 発信元                                                                                | 4                |  |  |
| 項目(必須)           |                                               | 着信先                     | 着信先                                                                                | 5                |  |  |
|                  |                                               | 通話時間                    | 通話時間                                                                               | 6                |  |  |
|                  |                                               | 対応者情報                   | 対応者情報                                                                              | 7                |  |  |
|                  |                                               | リアクション情報                | リアクション情報                                                                           | 8                |  |  |
|                  |                                               |                         |                                                                                    |                  |  |  |
|                  |                                               | 次アクション                  | 次アクション                                                                             | 9                |  |  |
|                  |                                               | 次アクション<br>次回担当者         | 次アクション<br>次回担当者                                                                    | <u>9</u><br>  10 |  |  |

- ・ 出力:チェックを入れた項目がレポートに出力されます。
- ・ 項目名:レポートに出力される項目の名称です。
- ・ 表示名:項目名を変更し、レポートに出力する場合に変更します。
- ・ 順番:レポートに出力される項目の順番です。

#### ② 集計レポートの設定

| 名称 (必須)          |                                                                                                    |                                                                          |  |  |  |  |  |  |  |
|------------------|----------------------------------------------------------------------------------------------------|--------------------------------------------------------------------------|--|--|--|--|--|--|--|
| 業務 (必須)          | helpdesk - 自社サービスヘルプデスク 🗸                                                                                                    |                                                                          |  |  |  |  |  |  |  |
| 条件 (必須)          | 顧客対応履歴 🗸                                                                                                    |                                                                          |  |  |  |  |  |  |  |
| 種類 (必須)          | <ul> <li>○ 表形式レポート</li> <li>★前 (24.5 (24.5</li></ul> | <ul> <li>集計レポート</li> <li>1000000000000000000000000000000000000</li></ul> |  |  |  |  |  |  |  |
| 横軸の見出し項目(X) (必須) | v                                                                                                    |                                                                          |  |  |  |  |  |  |  |
| 従軸の見出し項目(Y)(必須)  | v                                                                                                    |                                                                          |  |  |  |  |  |  |  |
| 集計項目             | │、<br>※ 半角数字と数値の項目が選択できます。<br>※ 件数のみを集計する場合は、選択は必要あら                                                                                                    | Jません。                                                                    |  |  |  |  |  |  |  |
| 集計値(必須)          | <ul> <li>□ 件数</li> <li>□ 合計値</li> <li>□ 平均値</li> <li>□ 最小値</li> <li>□ 最大値</li> </ul>                                                                                                    |                                                                          |  |  |  |  |  |  |  |

- ・ 横軸の見出し項目(X):縦軸に設定する項目を選択します。
- ・ 縦軸の見出し項目(Y):横軸に設定する項目を選択します
- ・ 集計項目:集計値を表示させたい項目を選択します。
   ※ 件数のみを集計する場合は選択不要です。
- ・ 集計値:集計したい値を選択します。

#### 3.5.2 顧客情報レポートの出力

顧客情報レポート出力を選択します。

| 業務管理 ▼     | 顧客情報管理 ▼                                | アカウント設定 👻 | レポート・履歴 🗸         | リアルタイムモニ  | ターシステム設定 👻         | ヘルプ         |
|------------|-----------------------------------------|-----------|-------------------|-----------|--------------------|-------------|
| 面図         | を情報レポー                                  |           | 作業グループ(AC         | D)レポート    |                    |             |
| 新担         |                                         | TIXAC     | 作業グループ(AC<br>細    | D)レポート詳   |                    |             |
| #/1/3%     | TENA                                    |           | 作業グループ(AC         | :D)履歴     |                    |             |
| 名称<br>生命保険 | 5.1.1.1.1.1.1.1.1.1.1.1.1.1.1.1.1.1.1.1 |           | オペレーターレポー         | ŀ         |                    | 茶1<br>頭7    |
| 表形式レ       | ポート                                     |           | 顧客情報レポート          | ►         | <b>客情報D</b> ,ポート設定 | <b>亜</b> 貝名 |
| 集計レポ       | ` <b>-</b> ŀ                            |           | 発着信履歴一覧           | 【顧        | 客情報レポート出力          | 顧客          |
| 顧客レポ       | ート(表形式レポート)                             |           | nikariline - 元回标题 | 売パットパッシント | 目顧家情報しポート作り        | 設置          |
| 顧客提出       | 3用レポート                                  |           | shotest - 【ショウ】生  | 命保険販売 🔤   |                    | 10. 顧?      |

→「顧客情報レポート出力」画面が表示されます。

| 業務管理 👻           | 顧客情報管理 ▼    | アカウント設定 👻 レポート・履歴 | ₹ 🗕 リアルタイムモニタ | システム設定 👻 🦯 | ヽルプ     |                              |                     |  |  |  |  |  |
|------------------|-------------|-------------------|---------------|------------|---------|------------------------------|---------------------|--|--|--|--|--|
| <br>┃ 顧客情報レポート出力 |             |                   |               |            |         |                              |                     |  |  |  |  |  |
| 新規作              | <b>й</b> ,, |                   |               |            |         | 1 <u>2</u> <u>3</u> <u>4</u> | 4 5 後ろへ≫ 1~20 / 87  |  |  |  |  |  |
| 名称               |             | 業務                |               | 条件         | 種類      | 登録日                          | 更新日                 |  |  |  |  |  |
| テスト              |             | demo0001 - アウトバウン | ☆デモ用業務        | 顧客対応履歴     | 集計レポート  | 2016-05-18 11:20:37          | 2016-05-18 11:20:37 |  |  |  |  |  |
| サンブル             |             | kiki0008 - サポート窓口 |               | 顧客対応履歴     | 表形式レポート | 2016-05-16 12:59:86          | 2016-05-16 12:59:36 |  |  |  |  |  |
| 生命保険             | 販売用         | shotest -【ショウ】生命保 | 険販売           | 顧客対応履歴     | 表形式レポート | 2016-05-06 14:58:43          | 2016-05-16 19:03:02 |  |  |  |  |  |

→一覧から業務を選択すると、レポートの出力画面が表示されます。

| 熈谷 []                                                                                        | 報レホー                                                                                                 | ト出力 - :                                                                                              | 表形式                                                  | レホ                           |                                              |                                                                                            |                                                            |                       |                                                                                              |                        |                   |                                              |                                                                                                    |                                                                                                    |                                              |                                                           |
|----------------------------------------------------------------------------------------------|----------------------------------------------------------------------------------------------------|----------------------------------------------------------------------------------------------------|------------------------------------------------------|------------------------------|----------------------------------------------|--------------------------------------------------------------------------------------------|------------------------------------------------------------|-----------------------|----------------------------------------------------------------------------------------------|------------------------|-------------------|----------------------------------------------|----------------------------------------------------------------------------------------------------|----------------------------------------------------------------------------------------------------|----------------------------------------------|-----------------------------------------------------------|
| 対応者情報:                                                                                       |                                                                                                    |                                                                                                    |                                                      | \$                           | リアクシ                                         | ョン情報:                                                                                      |                                                            |                       |                                                                                              | ¢                      |                   |                                              |                                                                                                    |                                                                                                    |                                              |                                                           |
| 次アクション:                                                                                      |                                                                                                    |                                                                                                    |                                                      | ¢                            | アクショ                                         | ン予定日                                                                                       | 付レンジ                                                       |                       | ~                                                                                            |                        |                   | 検索                                           |                                                                                                    |                                                                                                    |                                              |                                                           |
| 履歴登録日レ                                                                                       | ンジ 2016-01-0                                                                                         | 1 00:00:00 ~                                                                                         | 2016-04-3                                            | 0 23:59                      | 9:59                                         |                                                                                            |                                                            |                       |                                                                                              |                        |                   |                                              |                                                                                                    |                                                                                                    |                                              |                                                           |
|                                                                                              |                                                                                                    | -                                                                                                    |                                                      |                              |                                              |                                                                                            |                                                            |                       |                                                                                              |                        |                   |                                              |                                                                                                    |                                                                                                    |                                              |                                                           |
| CSVダウン                                                                                       |                                                                                                    | E 戻る                                                                                                 |                                                      |                              |                                              |                                                                                            |                                                            |                       |                                                                                              |                        |                   |                                              |                                                                                                    |                                                                                                    | 1                                            | 1~5                                                       |
| 発着信時間                                                                                        | 通話開始時間                                                                                               | 通話終了時間                                                                                               | 発信元                                                  | 着信<br>先                      | 通話時<br>間                                     | 対応者<br>情報                                                                                  | リアクション<br>情報                                               | 次アク<br>ション            | 次回担当者                                                                                        | アクション予定<br>時間          | 対応記<br>録内容        | オペレー<br>タ名                                   | 登録日                                                                                                  | 更新日                                                                                                  | 業務コード<br>(最新)                                | 業系<br>(最                                                  |
|                                                                                              |                                                                                                    |                                                                                                    |                                                      |                              |                                              |                                                                                            |                                                            |                       |                                                                                              |                        |                   |                                              |                                                                                                    |                                                                                                    |                                              |                                                           |
| 016-04-08<br>1:34:50                                                                         | 2016-04-08<br>11:34:55                                                                               | 2016-04-08<br>11:35:23                                                                               | 0344557300                                           | 8010                         | 00:00:28                                     | 現場担<br>当者                                                                                  | 利用方法の<br>質問                                                | 完了                    | mkokubo<br>(mkokubo)                                                                         | Ì                      | test              | mkokubo                                      | 2016-04-08<br>11:35:27                                                                               | 2016-04-08<br>11:35:27                                                                               | kiki0008                                     | サボ窓口                                                      |
| 016-04-08<br>1:34:50<br>016-04-08<br>1:36:32                                                 | 2016-04-08<br>11:34:55<br>2016-04-08<br>11:36:46                                                     | 2016-04-08<br>11:35:23<br>2016-04-08<br>11:36:55                                                     | 0344557300<br>0344557300                             | 8010<br>3001                 | 00:00:28<br>00:00:09                         | 現場担<br>当者<br>現場担<br>当者                                                                     | 利用方法の<br>質問<br>製品の不具<br>合                                  | 完了<br>再架電             | mkokubo<br>(mkokubo)<br>mkokubo<br>(mkokubo)                                                 | 2016-04-09<br>11:36:00 | test<br>test      | mkokubo<br>mkokubo                           | 2016-04-08<br>11:85:27<br>2016-04-08<br>11:87:25                                                     | 2016-04-08<br>11:35:27<br>2016-04-08<br>11:37:25                                                     | kiki0008<br>kiki0008                         | サポ<br>窓口<br>サポ<br>窓口                                      |
| 016-04-08<br>1:34:50<br>016-04-08<br>1:36:32<br>016-04-08<br>3:46:12                         | 2016-04-08<br>11:34:55<br>2016-04-08<br>11:36:46<br>2016-04-08<br>13:46:36                           | 2016-04-08<br>11:35:23<br>2016-04-08<br>11:36:55<br>2016-04-08<br>13:46:51                           | 0344557300<br>0344557300<br>0344557300               | 8010<br>3001<br>3001         | 00:00:28<br>00:00:09<br>00:00:15             | 現場担<br>現当者<br>現当者<br>現当者<br>現場者<br>現場者                                                     | 利用方法の<br>質問<br>製品の不具<br>合<br>利用方法の<br>質問                   | 完了<br>再架電<br>完了       | mkokubo<br>(mkokubo)<br>mkokubo<br>(mkokubo)<br>mkokubo<br>(mkokubo)                         | 2016-04-09<br>11:36:00 | test<br>test      | m kokubo<br>m kokubo<br>m kokubo             | 2016-04-08<br>11:35:27<br>2016-04-08<br>11:37:25<br>2016-04-08<br>13:48:42                           | 2016-04-08<br>11:35:27<br>2016-04-08<br>11:37:25<br>2016-04-08<br>13:48:42                           | kiki0008<br>kiki0008<br>kiki0008             | サ<br>ポ<br>ロ<br>サ<br>窓<br>サ<br>窓<br>サ<br>窓<br>サ<br>窓       |
| 016-04-08<br>1:34:50<br>016-04-08<br>1:36:32<br>016-04-08<br>3:46:12<br>016-04-08<br>3:51:02 | 2016-04-08<br>11:34:55<br>2016-04-08<br>11:36:46<br>2016-04-08<br>13:46:36<br>2016-04-08<br>13:51:12 | 2016-04-08<br>11:35:23<br>2016-04-08<br>11:36:55<br>2016-04-08<br>13:46:51<br>2016-04-08<br>13:51:27 | 0344557300<br>0344557300<br>0344557300<br>0344557300 | 8010<br>3001<br>3001<br>3001 | 00:00:28<br>00:00:09<br>00:00:15<br>00:00:15 | 現当<br>現当<br>現当<br>現当<br>現<br>当<br>現<br>当<br>提<br>当<br>提<br>当<br>現<br>当<br>現<br>当<br>現<br>当 | 利用方法の<br>質問<br>製品の不具<br>合<br>利用方法の<br>質問<br>お支払につい<br>ての質問 | 完了<br>再架電<br>完了<br>完了 | mkokubo<br>(mkokubo)<br>mkokubo<br>(mkokubo)<br>mkokubo<br>(mkokubo)<br>mkokubo<br>(mkokubo) | 2016-04-09<br>11:36:00 | test<br>test<br>- | m kokubo<br>m kokubo<br>m kokubo<br>m kokubo | 2016-04-08<br>11:35:27<br>2016-04-08<br>11:37:25<br>2016-04-08<br>13:48:42<br>2016-04-08<br>13:51:44 | 2016-04-08<br>11:35:27<br>2016-04-08<br>11:37:25<br>2016-04-08<br>13:48:42<br>2016-04-08<br>13:51:44 | kiki0008<br>kiki0008<br>kiki0008<br>kiki0008 | サ窓     サ窓       サ窓     サ窓       サ窓     サ窓       サ窓     サ窓 |

→レポートの出力結果が表示されますので、検索条件を入力し情報の絞り込みを行って下さい。

- ・ 対応者情報:対応者情報を指定してレポートの出力を行います。
- ・ リアクション情報:リアクション情報を指定してレポートの出力を行います。
- ・ 次アクション:次アクション情報を指定してレポートの出力を行います。
- ・ アクション予定日付レンジ:アクション予定時間の日付レンジを指定してレポートの出力を行います。
- ・ 履歴登録日レンジ:レポートの出力を行う日付レンジを設定します。
- ・ CSV ダウンロード:出力した結果を CSV 形式でダウンロードします。

3.6 発着信履歴一覧

| メニューバーで「レポート・履歴」 | 」→「発着信履歴一覧」をクリックします。 |
|------------------|----------------------|
|------------------|----------------------|

| 業務管理 ▼   | 顧客情報管理 👻         | アカウント設定 👻       | レポート・履歴 ▼      | リアルタイムモニ | タ システム設定 👻 | ヘルブ          |
|----------|------------------|-----------------|----------------|----------|------------|--------------|
| 1 坐 3    | <b>&amp;</b> 铅 宁 |                 | 作業グループ(AC      | D)レポート   |            |              |
| 新規       | <b>方成 </b> C     |                 | 作業グループ(AC<br>細 | D)レポート詳  |            |              |
|          |                  |                 | 作業グループ(AC      | D)履歴     |            | ·            |
| 業務コ      | -ド 業務:           | 8               | オペレーターレボー      | ŀ-       | ステータス      | 登録日          |
| PDTEST   | プレデ              | ィクティブ倍率テスト      | 顧客情報レポート       | -01      | 実施中        | 2016-04-27 1 |
| mojimoji | 文字费              | tन्र <b>।</b> 🕻 | 発着信履歴一覧        | -01      | 実施中        | 2016-04-19 1 |

→「発着信履歴一覧」画面が表示されます。

| §管理 🖣           | ┏ 顧客情報管3   | 理 👻 アカウント  | ·設定 マ レポ・ | -ト・履歴 ▼  | リアルタイムモ  | ニターシステム | 以設定 ▼ ヘルブ               |                 |                                                  |                               |
|-----------------|------------|------------|-----------|----------|----------|---------|-------------------------|-----------------|--------------------------------------------------|-------------------------------|
| 発               | 着信履歴       | 一覧         |           |          |          |         |                         |                 |                                                  |                               |
| -<br>発信元<br>オペレ | - 4        |            |           |          |          | 着信      | 先<br>[1] 2016-01-01 000 | 状態              | ▽ 種類                                             | ▶ 検索 リセット                     |
| 440             | -3         |            |           |          |          | V       |                         | J.W ]∼ ≱010-04- | 26 23:39:39                                      |                               |
| CS              | Vダウンロード    | 戻る         |           |          |          |         |                         |                 | $1  \underline{2}  \underline{3}  \underline{4}$ | 5 6 7 8 - 60 後ろへ≫ 1~20 / 1181 |
| 種類              | 発信元        | 着信先        | 着信外線      | 総時間      | 通話時間     | 状態      | 発着信時間▼                  | オペレータ           | オプション                                            | 錄音                            |
| 発信              | 0344557300 | 8765       |           | 00:00:07 | 00:00:07 | 完了      | 2016-04-28 16:11:53     | _               |                                                  | ダウンロード 削除                     |
| 発信              | 0344557300 | 8765       |           | 00:00:08 | 00:00:07 | 完了      | 2016-04-28 16:11:37     | -               |                                                  | ダウンロード 削除                     |
| 発信              | 8765       | 0344557300 |           | 00:00:45 | 00:00:08 | 完了      | 2016-04-28 16:11:15     | -               |                                                  |                               |
| 発信              | 8765       | 0344557300 |           | 00:00:40 | 00:00:00 | キャンセル   | 2016-04-28 16:11:13     | -               |                                                  |                               |
| 発信              | 8765       | 0344557300 |           | 00:00:40 | 00:00:00 | キャンセル   | 2016-04-28 16:11:12     | -               |                                                  |                               |
| 発信              | 8765       | 0344557300 |           | 00:00:39 | 00:00:00 | キャンセル   | 2016-04-28 16:11:12     | -               |                                                  |                               |
| 発信              | 8765       | 0344557300 |           | 00:00:40 | 00:00:00 | キャンセル   | 2016-04-28 16:11:10     | -               |                                                  |                               |
| 発信              | 8765       | 0344557300 |           | 00:00:39 | 00:00:00 | キャンセル   | 2016-04-28 16:11:09     | -               |                                                  |                               |
| 発信              | 0344557300 | 8765       |           | 00:00:07 | 00:00:07 | 完了      | 2016-04-28 16:11:07     | _               |                                                  | ダウンロード 削除                     |
| 発信              | 8765       | 0344557300 |           | 00:00:40 | 00:00:08 | 完了      | 2016-04-28 16:11:05     | -               |                                                  |                               |
| 発信              | 0344557300 | 8765       |           | 00:00:01 | 00:00:01 | 完了      | 2016-04-28 16:11:03     | -               |                                                  | ダウンロード 削除                     |
| 発信              | 8765       | 0344557300 |           | 00:00:40 | 00:00:00 | キャンセル   | 2016-04-28 16:10:55     | -               |                                                  |                               |
| 発信              | 8765       | 0344557300 |           | 00:00:40 | 00:00:00 | キャンセル   | 2016-04-28 16:10:46     | -               |                                                  |                               |
| 発信              | 8765       | 0344557300 |           | 00:00:40 | 00:00:00 | キャンセル   | 2016-04-28 16:10:46     | -               |                                                  |                               |

→発着信履歴一覧が表示されますので、検索条件を入力し情報の絞り込みを行って下さい。

- ・ 発信元:発信番号を指定してレポートの出力を行います。
- ・ 着信先:着信者番号を指定してレポートの出力を行います。
- ・ 状態:状態を指定してレポートの出力を行います。

キャンセル:コールがオペレーターと接続されず切断された場合

- 発着信中:発着信を行っている状態
- 完了:通話が成立した場合(留守番電話等含む)
- 通話中:通話している状態
- ・ 種類:着信か発信かを指定してレポートの出力を行います。
- ・ オペレーター:オペレーターを指定してレポートの出力を行います。
- 日付レンジ:レポートの出力を行う日付レンジを設定します。
- ・ CSV ダウンロード:出力した結果を CSV 形式でダウンロードします。

## お問い合わせ窓口

### ■ お電話でのお問い合わせ

受付時間:平日10時~18時

(土日祝日、夏季休業、年末年始は除く)

# 050-5810-7978

※ お電話が繋がりましたら、音声ガイダンスに沿ってお進みください。

■ サポートメールアドレス

## <u>bb-support@softsu.co.jp</u>

各種マニュアル、FAQ を用意しております。是非ご活用下さい。

■ BlueBean サポートページ

・サポートドキュメント

https://www.bluebean365.jp/document/

よくある質問(FAQ)

https://www.bluebean365.jp/faq/

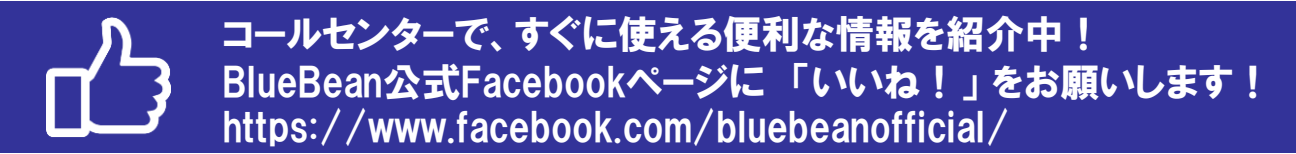